# How To Apply Guide

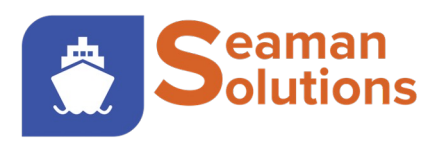

Seafarers Global Mobility Services

Easy Apply Easy Pay Easy Track

#### Log in or Sign up for an account from our landing page: https://seaman-solutions.com/

📞 +32 465 084 179 📞 info@seaman-solutions.com

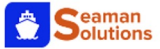

Step 1

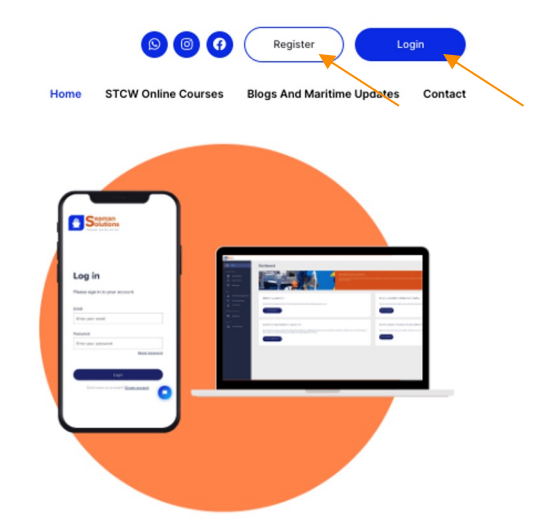

SEAFARERS GLOBAL MOBILITY SERVICES

#### Solutions To The Seaman Certification Process

✓ Easy Apply ✓ Easy Pay ✓ Easy Track

Our platform offers personalized assistance to navigate the Seaman Certification process, ensuring all requirements are met. Contact us today !

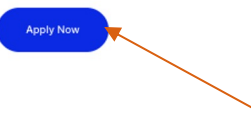

We Introduce Ourselves In Sacred Numbers

1,500+ Seaman's Book Processed 8,000+ Vessels Registered In Panama Flag 200+

10+ Years Experience

# Step 2

#### Create an account for Free.

You will receive an email to your personal email with the login information

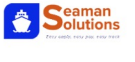

#### Create account

Please enter your details.

| First name            |  |
|-----------------------|--|
| Enter your first name |  |
| Last Name             |  |
| Enter your last name  |  |
| Phone                 |  |
| Enter phone           |  |
| Email                 |  |
| Enter your email      |  |
|                       |  |

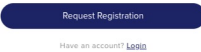

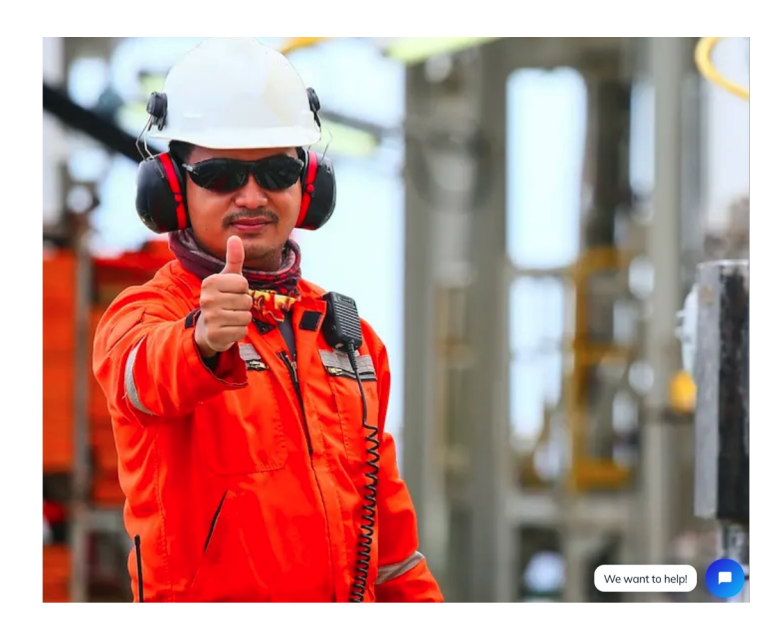

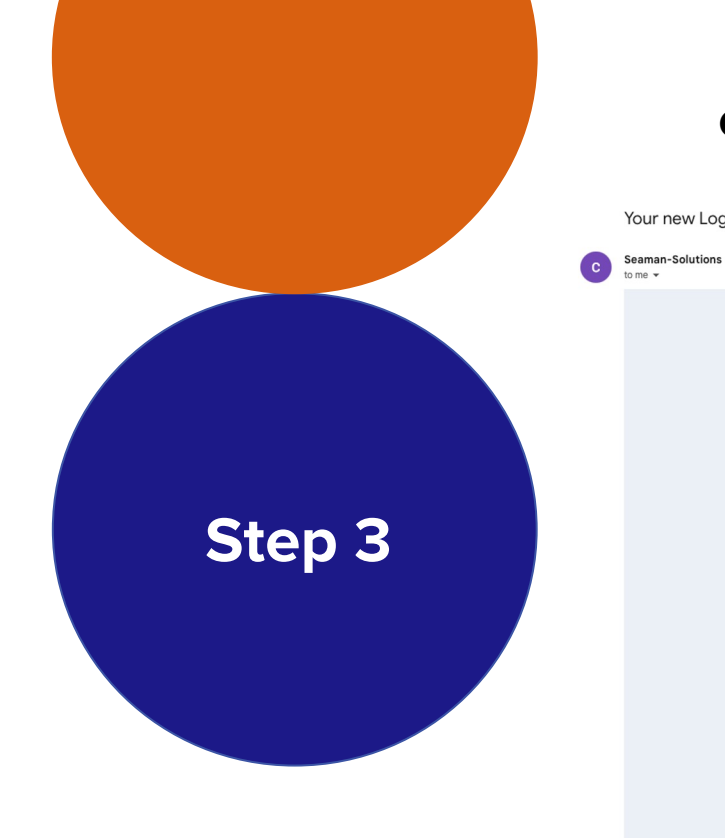

#### Go to you mailbox and retrieve the login information.

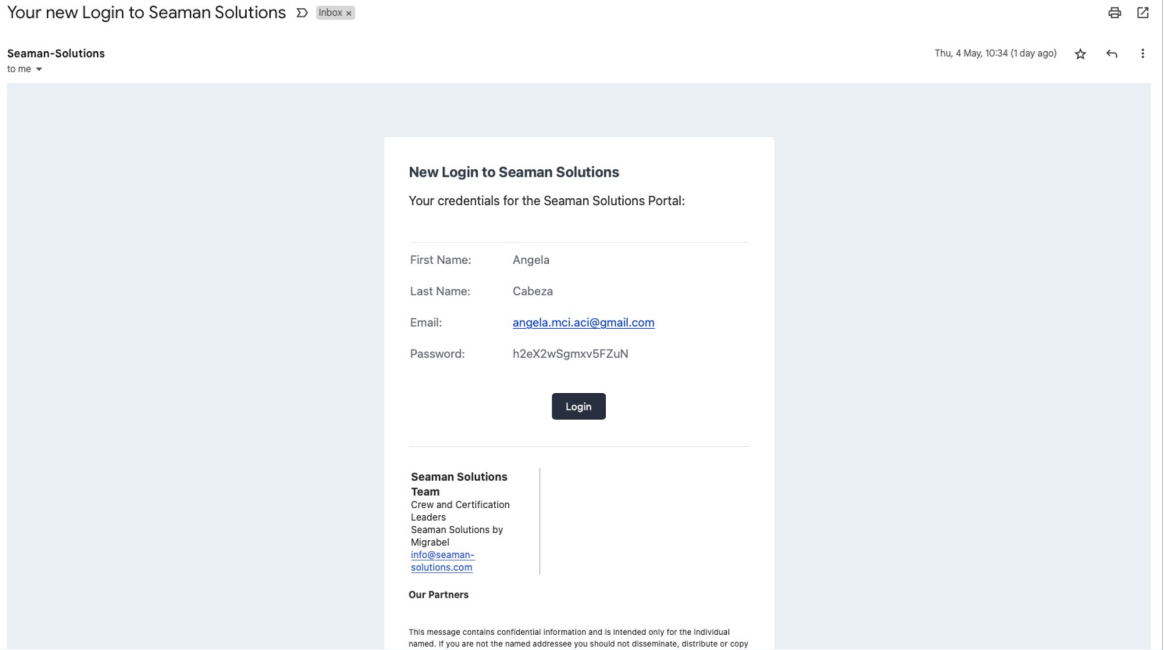

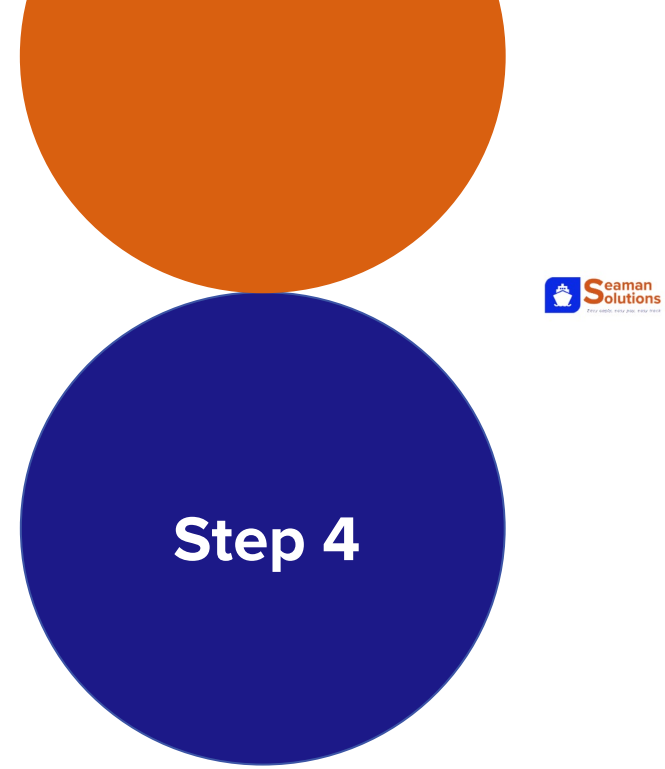

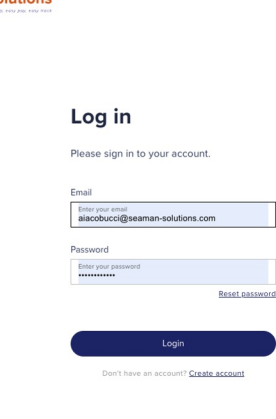

#### Once you have your login information. You can Log in: https://portal.seamansolutions.com/#/login

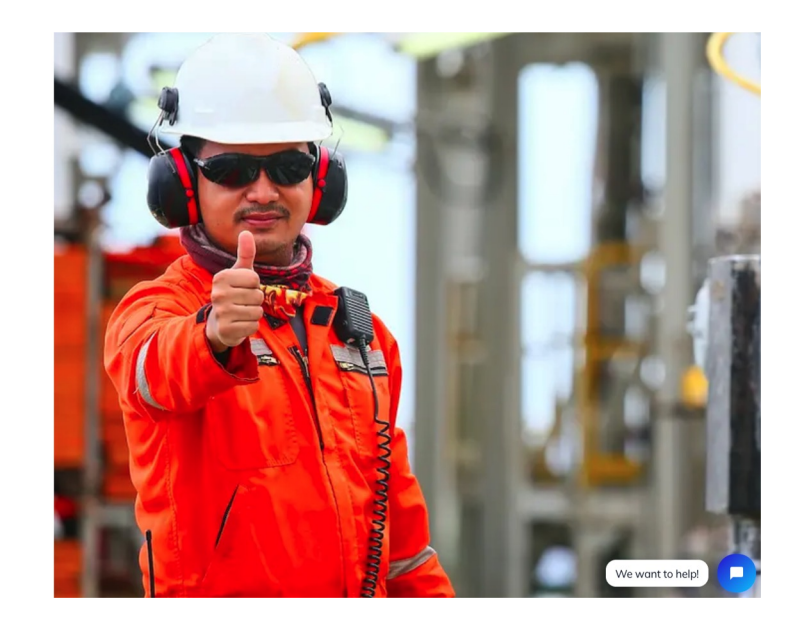

#### That's it!

#### You have now access to your personal space

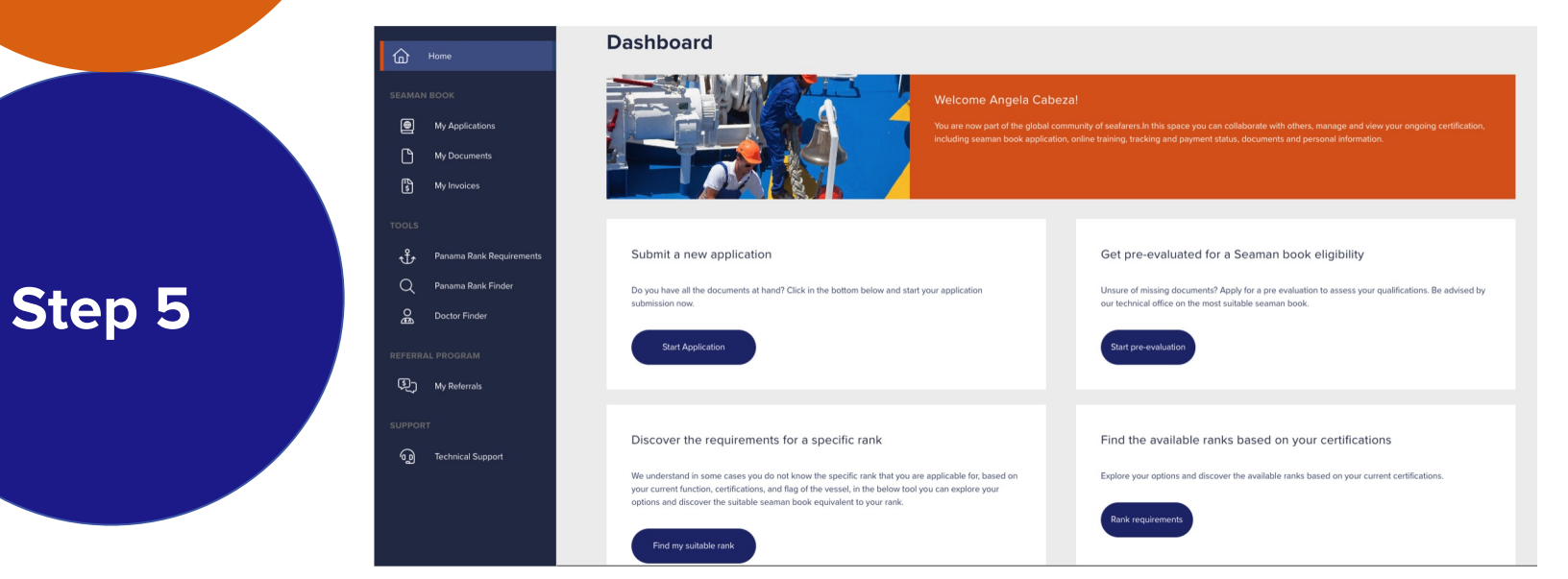

#### How to Start an Application?

#### On your dashboard click on Start Application

#### Dashboard

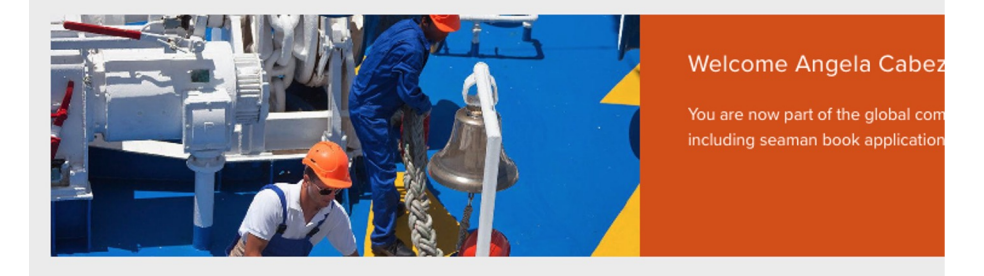

#### Submit a new application

Do you have all the documents at hand? Click in the bottom below and start your application submission now.

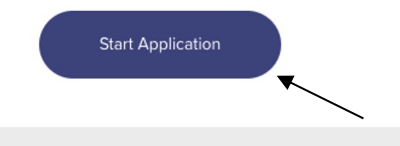

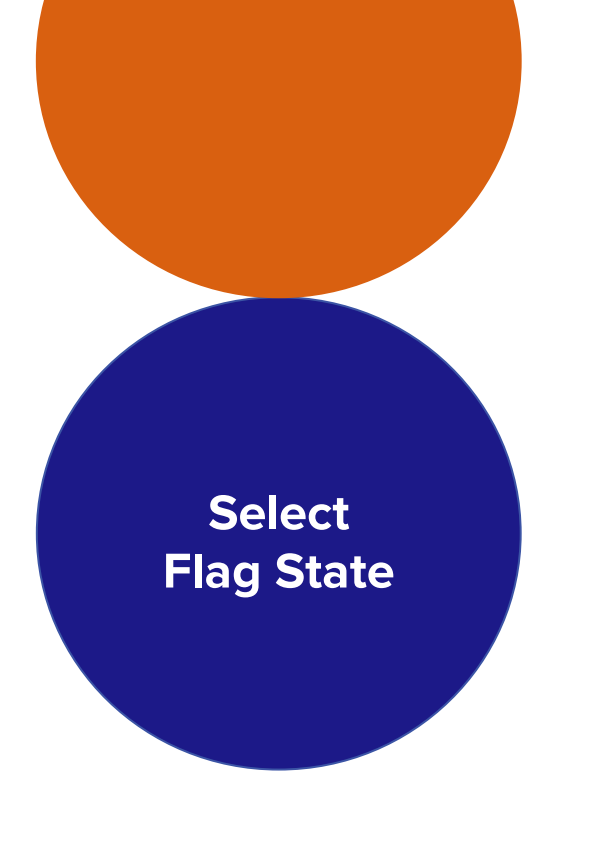

#### Select the Flag State you want the Seaman Book From

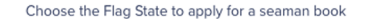

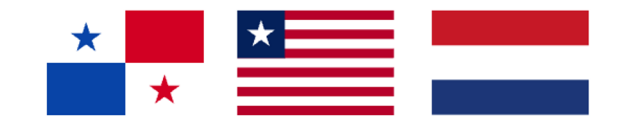

LIBERIA

PANAMA

THE NETHERLANDS

Unsure about the flag state? Get first **pre evaluated** to know more about the eligibility. Alternatively contact a representative to guide you more about the flag states differences on +32 465084179

#### Within the Flag State Select the category and rank of your Seaman Book

|                                     | and may state to apply for a sec |                 |                                         |
|-------------------------------------|----------------------------------|-----------------|-----------------------------------------|
| *                                   | *                                |                 | For a seaman book select                |
| PANAMA                              | LIBERIA<br>Choose the Category   | THE NETHERLANDS | and Rank based on your job<br>function. |
| Category<br>Offshore Vessels MOU (N | lobile Offshore Unit)            | •               |                                         |
|                                     | Choose the Rank                  |                 |                                         |
| Rank<br>Marine Technician MOU       |                                  | <b>.</b>        |                                         |

Select Category and Rank

# Fill in the forms with your personal information and documents

| Make sure to fill-in<br>this information as<br>per your valid<br>passport | }                           |                                            |                 | On the<br>you can<br>total cos<br>appl | right sid<br>view th<br>sts of you<br>ication |
|---------------------------------------------------------------------------|-----------------------------|--------------------------------------------|-----------------|----------------------------------------|-----------------------------------------------|
| Personal Info                                                             | Administrative Requirements | Rank Requirements                          | Submit & Review | SEAMAN                                 | BOOK                                          |
| Name *                                                                    |                             | Individual Information *                   |                 | Seaman Book                            | € 315                                         |
| Firstname *<br>Angela                                                     |                             | Passport Number *                          |                 | Courier Price                          | € 70                                          |
| Middlename                                                                |                             | Email *<br>alacobucci@seaman-solutions.com |                 | Total (incl. Tax)                      | € 385                                         |
| Lastname *<br>Cabeza                                                      |                             | Country of Birth *                         |                 |                                        |                                               |
| Applying on behalf of? *                                                  |                             | Country of Nationality *                   | -               |                                        |                                               |
| Individual                                                                |                             |                                            |                 |                                        |                                               |
| O Company                                                                 |                             | Prefix Phone *                             |                 |                                        |                                               |
|                                                                           |                             | Rank<br>Marine Technician MOU              |                 |                                        |                                               |
|                                                                           |                             |                                            |                 |                                        |                                               |
|                                                                           |                             |                                            | CONTINUE        |                                        |                                               |

Submit your documents

# All Administrative Requirements are mandatory to proceed to the next step

|                    |                                                                                                    |                     | anning Address                                                                                                    |
|--------------------|----------------------------------------------------------------------------------------------------|---------------------|----------------------------------------------------------------------------------------------------|
|                    | I don't have a joining date yet!                                                                                                    |                     | Street & House / Appartment Number *                                                                                                    |
|                    | Join Date                                                                                                    |                     | Additional Address Information                                                                                                    |
|                    | We use DHL Express Service *                                                                                                    |                     |                                                                                                    |
|                    | _===== (€70)                                                                                                    | Zip *               | City *                                                                                                    |
|                    | Valid International Passport * 0                                                                                                    | Country *           | State/Region/Province                                                                                                    |
|                    | Passport Color Photo *  Passport Color Photo *                                                                                                    | or shipping<br>sing | <ul> <li>hipping Address same as above?</li> <li>Yes, same address as above fo</li> <li>No, different address for shippi</li> </ul>                      |
| iground * 0        | Signature in Black Ink & with White Background *                                                                                                    | g *                 | fessel Name where you will be working<br>Type None for freelancer/No Vessel)                                                                             |
|                    | Valid Medical Certificate * 0                                                                                                    |                     | Vessel Nome                                                                                                    |
|                    | Valid Medical Certificate                                                                                                    |                     | mployed by Company *                                                                                                    |
| iground *<br>yound | Signature in Black Ink & with White Background *           Image: Signature in Black Ink & with White Background           Valid Medical Certificate *           Image: Valid Medical Certificate | g*                  | No, different address for shippi<br>ressel Name where you will be working<br>type None for freelancer/No Vessel)<br>Vessel Name<br>imployed by Company * |

BACK

#### Submit the Administrative Requirements

# All Rank Requirements are mandatory to proceed to the next step

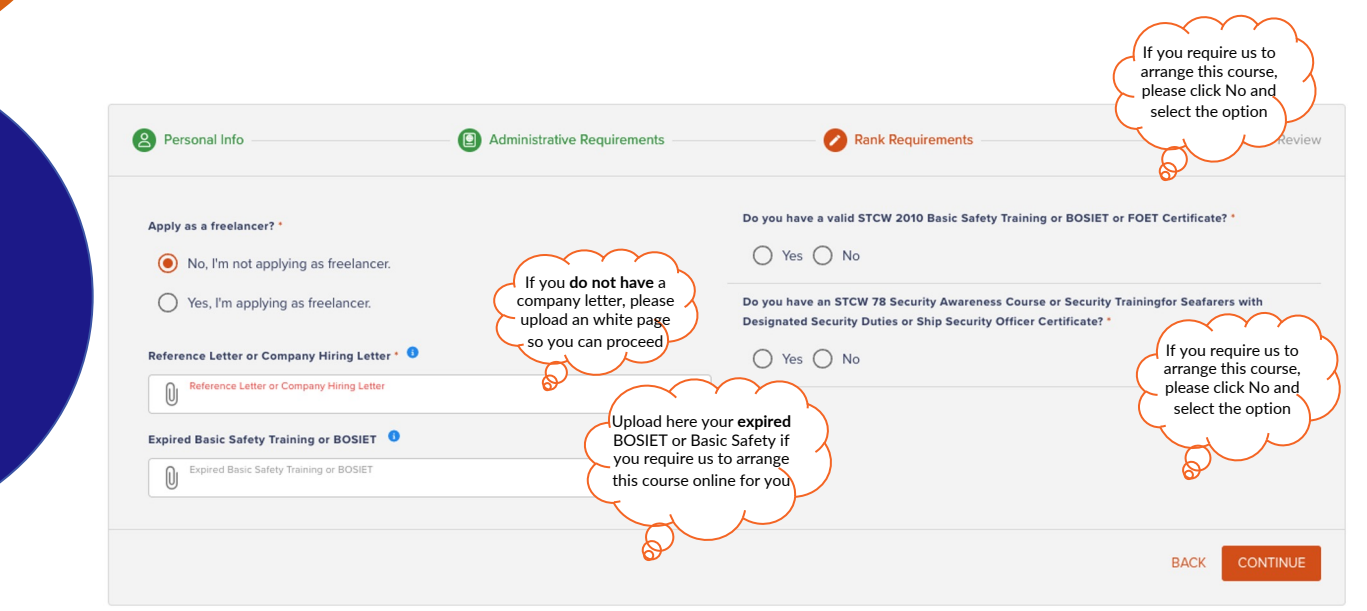

#### Submit the Rank Requirements

#### How the STCW 2010 Online Courses works?

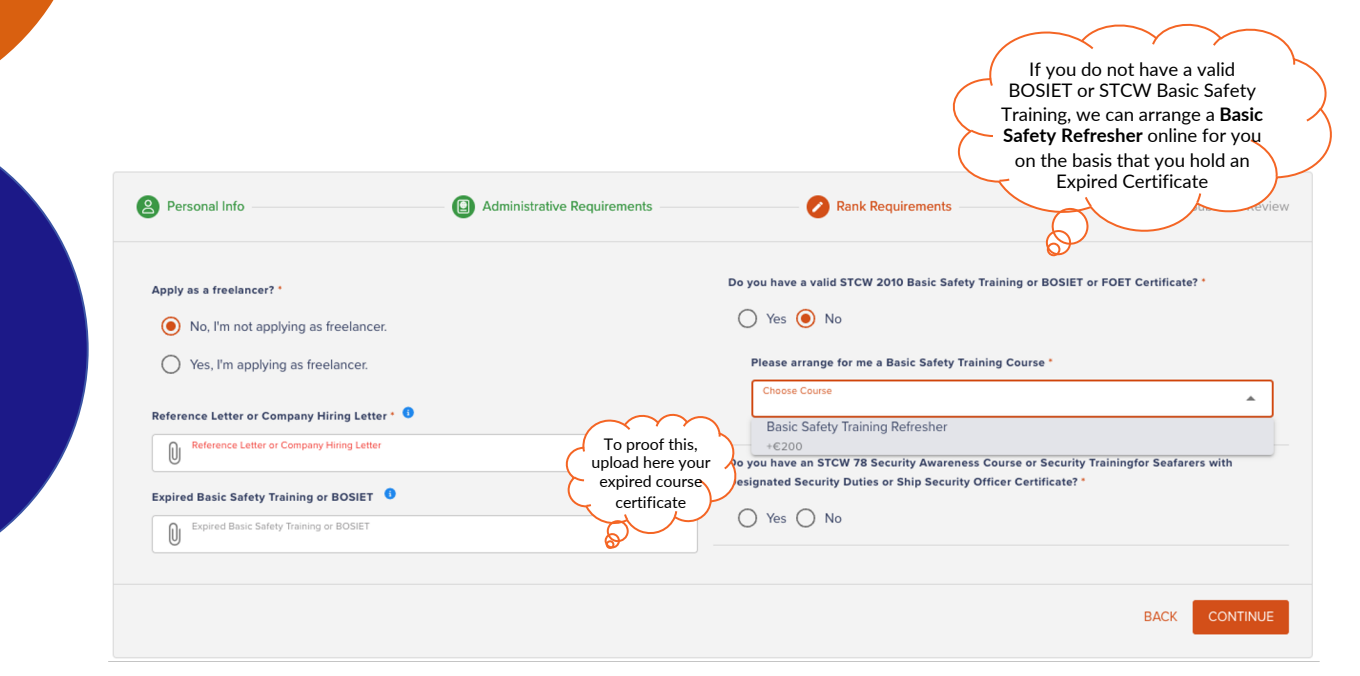

Online Courses

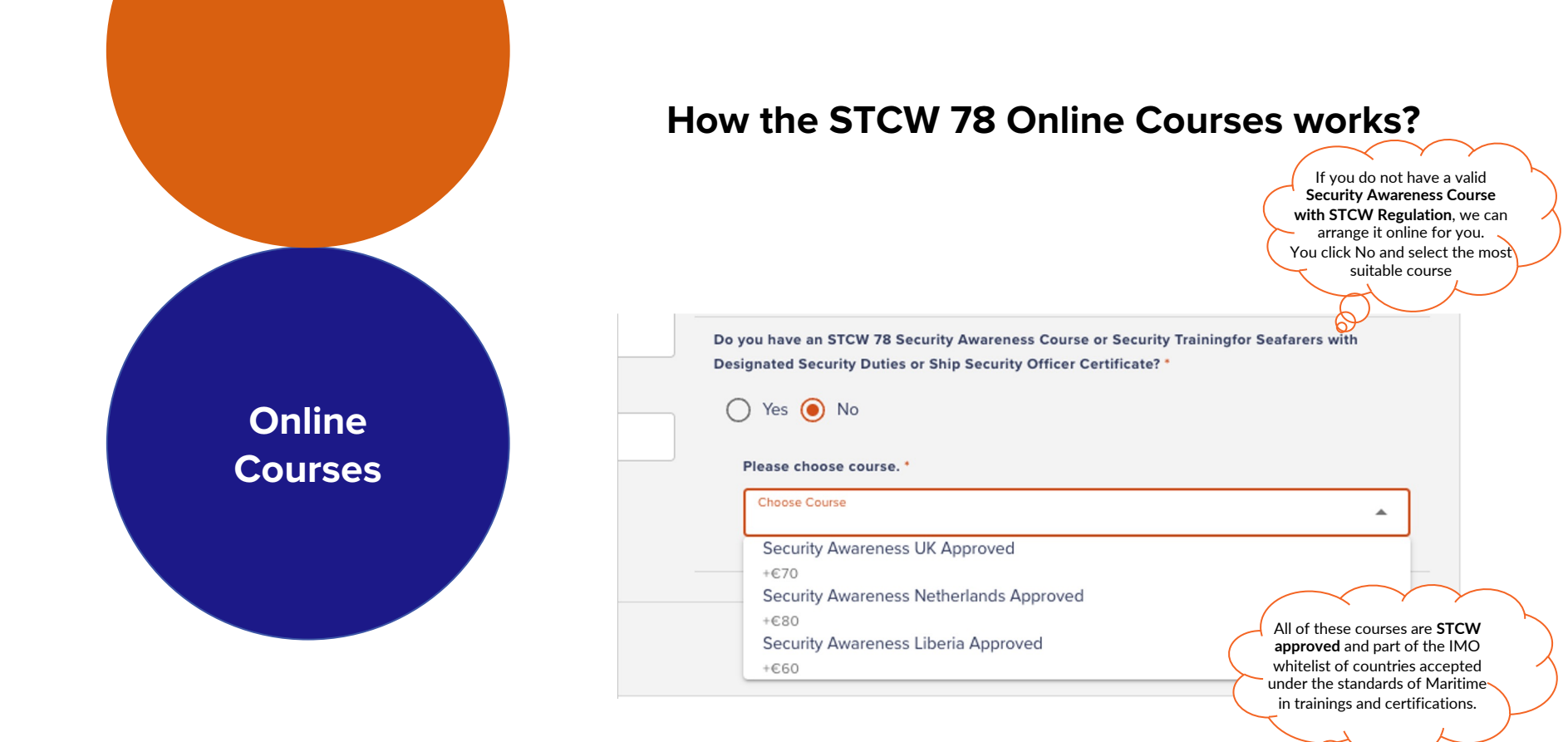

#### Submit and Send your application for Review to the technical office

|             |                                                                                                    | Personal Info                                                                                                    | Admi                                                                                                    | inistrative Requirements                                                                   | Rank Requirements                                                                  | Submit & Review                      |
|-------------|----------------------------------------------------------------------------------------------------|----------------------------------------------------------------------------------------------------|----------------------------------------------------------------------------------------------------|--------------------------------------------------------------------------------------------|------------------------------------------------------------------------------------|--------------------------------------|
| Submit<br>& | Remember to select here<br>FAST Service to issue your<br>book within 1 week if your<br>joining date is within 2-4<br>weeks and you require the<br>full-term to join the<br>vessel/mobilise | Would you like to make an endor<br>Yes Etra Courte() (Multiple<br>Do you need FAST service?<br>No Fast service<br>Fast service (+ €120.00)<br>Would you like to get a High Visi | bility Safety Vest ?                                                                                            | •                                                                                          | Where did you hear us from ? * Chosse Coupon Code Code Referral Code Referral Code | •                                    |
| Pay         |                                                                                                    | Yellow Security Vest<br>Carge / L (€15.00)<br>Extra Large / XL<br>(€15.00)                                                                                                    | Orange Security Vest<br>Large / L (€15.00)<br>Extra Large / XL<br>(€20.00)                                      | No safety vest needed                                                                      |                                                                                    |                                      |
|             |                                                                                                    | Disclaimer: Please give us cor<br>By clicking here, you declare<br>is not correct, Migrabel BV w                                                                                | nsent to fill in, sign or edit your F<br>e that the data and documents :<br>vill not take any responsibility fc | -76 form *<br>are valid and authentic. The certific<br>or the authenticity of the document | ates provided are original documents or scan copies of the<br>s.                   | e originals. In case the information |

The undersigned gives consent to Migrabel BV to the processing and transfer of your personal data and documents submitted with the purpose of providing you with the requested Service, this data is processed and used by Migrabel BV for the sole purpose of providing you with the Service, processing your application, requesting information, consultations, and promotional purposes. Third party service providers and legal entities have access to your personal information only as needed to perform their functions or to achieve the purpose stated

I accept the Terms and Conditions.\*

#### **Pay Your Application & Submit For Review** Pay Online Pay With Invoice If you Pay Online we will start If you select this option, you will receive your invoice to be the evaluation and submission of your application, you shall paid via email, only after the be notified if every document payment is confirmed, we will is compliant or if you require start the process of the **Submit** evaluation and submission of anything else. your application. & Portal / My Applications / New Application Pay SEAMAN BOOK APPLICATION EDIT THIS APPLICATION PAY ONLINE NOW PAY WITH INVOICE

#### Pay Your Application & Submit For Review

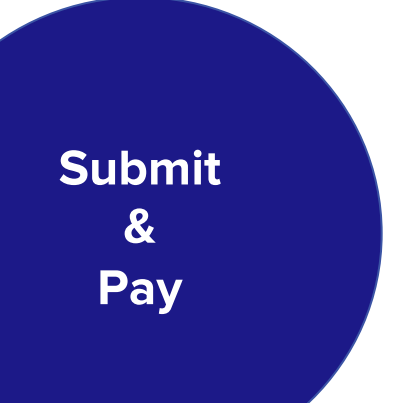

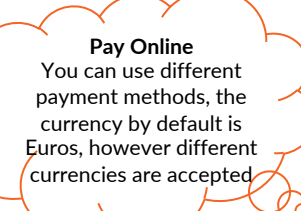

| Amount:       |            | €385                           |
|---------------|------------|--------------------------------|
| Card          | Bancontact | <ul><li>₽24</li><li></li></ul> |
| Card number   |            |                                |
| 1234 1234 123 | 34 1234    |                                |
| Expiry        | CVC        |                                |
| MM / YY       | CVC        | - 13                           |
| Country       |            |                                |
| Belgium       |            | $\sim$                         |

#### **Pay Your Application & Submit For Review**

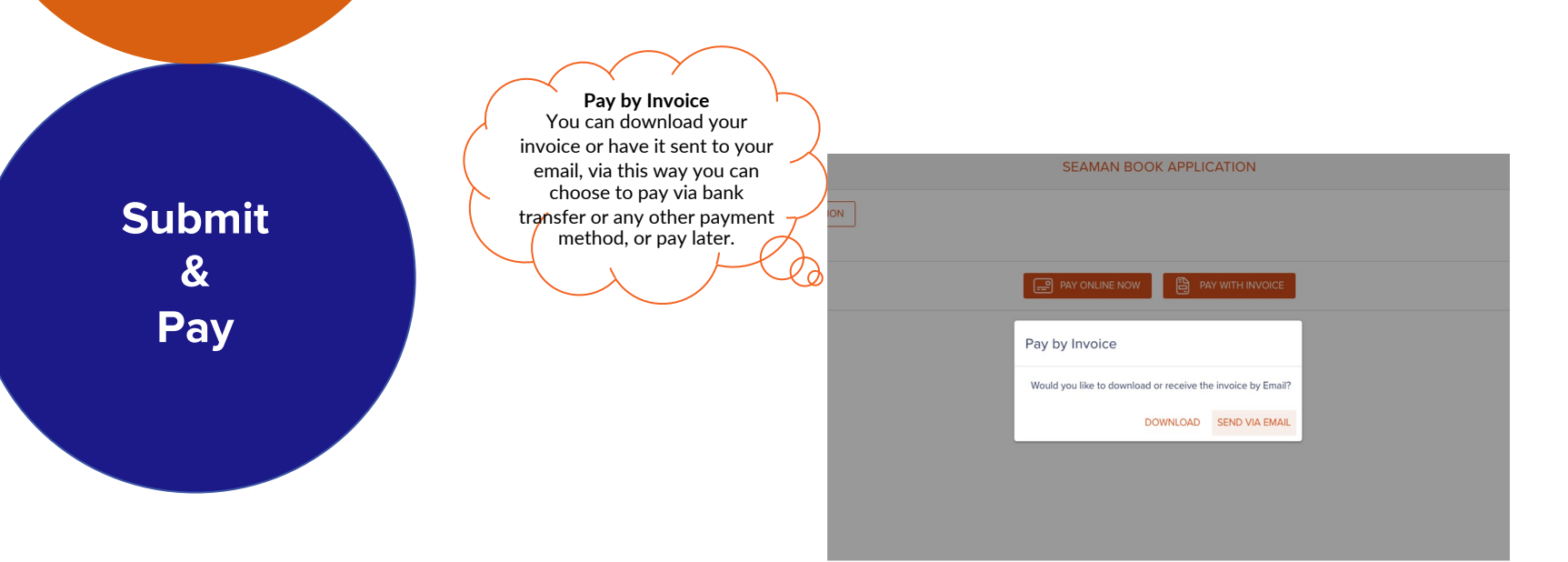

#### What to expect after you have submitted your documents and payment?

All updates will be sent via email & phone. Additionally you can view statuses and documents on your portal.

You will receive an email with your **paid invoice and confirmation of payment receipt.** The status will automatically change on the portal as well.

If you pay for a **STCW online course,** you will receive an **email with the login information to access** and complete the course. Once the course is completed, please send the certificate to us via email or upload it on the portal. This allow us to proceed with your application.

If you are **missing documents or any document is not valid**, the technical office will inform you via email and assist you with the documents, your application **will be on hold** until we have the valid document and can proceed. Rest assured we will do our very best to solve this in a timely manner.

We process using 2 services: Normal and Fast.

1) The **provisional document** which allows you to sail for 3 months, will be issued within 24 h after your documents are reviewed and submitted using both services.

2) **FAST SERVICE** with all documents correct and valid you will receive a scan copy of your full term seaman book within 2 working days. Please note that for the hard copy to be delivered this will solely depend on our courier provider.

3) **NORMAL SERVICE** with all documents are correct and valid you will receive a scan copy of your full term seaman book 2 to 4 weeks after the provisional document is sent.

Please note that for the hard copy to be delivered this will solely depend on our courier provider

# What happens next?

#### What happens next?

You can access your dashboard and view the status of your application

| $\diamond$  | Home                        | Pertal / My Applications + Seam                                                   | an book application |
|-------------|-----------------------------|-----------------------------------------------------------------------------------|---------------------|
| SEAMAN BOOK |                             | My applications                                                                   |                     |
| ۲           | My Applications             | View all your applications below, you can access your details and current status. |                     |
| C<br>8      | My Documents<br>My Invoices | Seaman book Pending Payment Bacaeline S May 2023 Marine Technician MOU            | View history        |
|             |                             |                                                                                   |                     |
| ŵ           | Panama Rank Requirements    |                                                                                   |                     |
| Q           | Panama Rank Finder          |                                                                                   |                     |
| Оĝ          | Doctor Finder               |                                                                                   |                     |
|             | AL PROGRAM                  |                                                                                   |                     |
| ©)          | My Referrals                |                                                                                   |                     |
|             | т                           |                                                                                   |                     |
| ම           | Technical Support           |                                                                                   |                     |
|             |                             |                                                                                   |                     |

#### **My Documents**

## You can view, access or download the documents as well as the approval status

| $\diamond$ | Home                      | Portal / My Documents                                                                                                    |                   |
|------------|---------------------------|----------------------------------------------------------------------------------------------------|-------------------|
| SEAMA      | N BOOK<br>My Applications | My documents<br>View all your documents below, you can access or add certifications and modify your details.                |                   |
| ۵          | My Documents              | Marine Technician MOU<br>05 May 2023                                                                                        |                   |
| 8          | My Invoices               | Wall International Pasport         Walling for approval           Medical, exp. 2023 05-55.pdf         Walling for approval | Download document |
| ŵ          | Panama Rank Requirements  | 2 Perspect Color Photo<br>CRA-Thabadris Monyane prog                                                                        | Download document |
| Q          | Panama Rank Finder        | 3 Signature in Black Ink & with White Background<br>CRA-Tshabadra Monyane png Wating for approval                           | Download document |
| REFER      | Doctor Finder             | 4 Valid Medical Certificate<br>CRA, Validos, pdf                                                                            | Download document |
| Q          | My Referrais              | 5 BST STCW 2010 or BOSIET or FOET<br>CIMEETRINy part                                                                        | Download document |
|            |                           | 6 Security Awareness Course - STCW 78 amended (Wating for approval)                                                         | Download document |
| ିକ୍ର       | Technical Support         | 7 Expired Basic Safety Yalahing or BOSIET<br>2402 (d) pdf                                                                   | Download document |
|            |                           |                                                                                                    |                   |

#### My Invoices

You can view and pay online or download your invoices

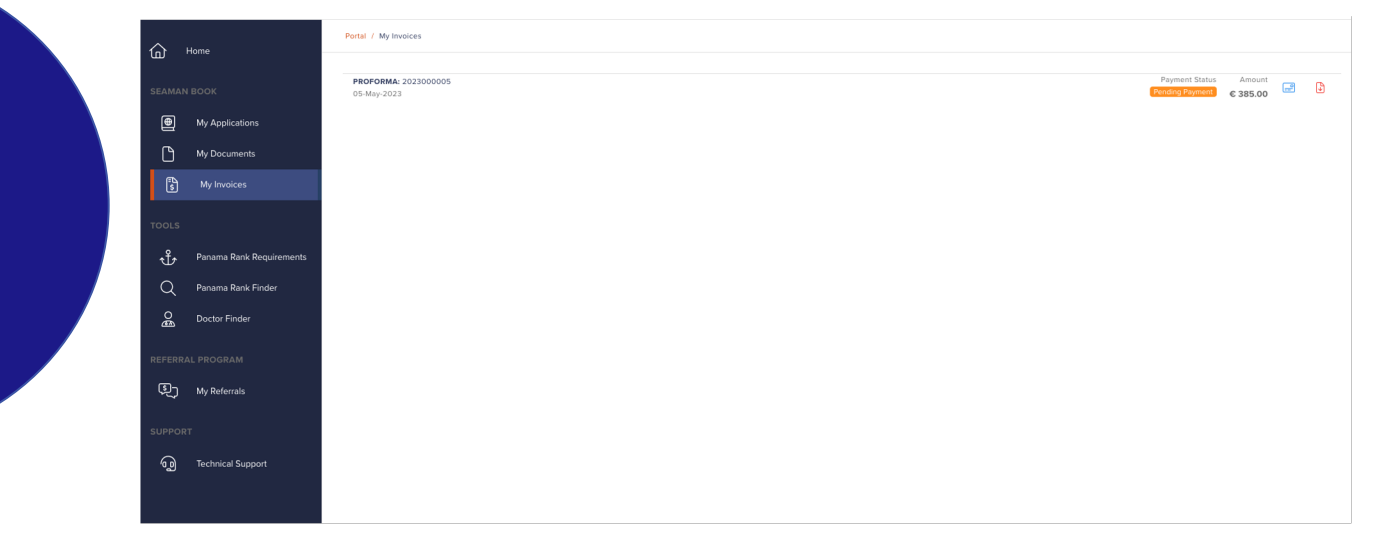

Dashboard

functions

#### **Rank Requirements**

You can filter between categories and ranks requirements to view the required documents to submit an application

| \$      | Home                        | Portal / Tools / Rank Requirements                                                                                                    |          |
|---------|-----------------------------|----------------------------------------------------------------------------------------------------|----------|
| EAM#    | AN BOOK                     | Use the tool below to filter through categories and ranks in order to view the administrative and rank requirement in regard to the seaman book application. Revise carefully before starting off a new application to ensure that you have the requirement apply. | ients to |
| ۲       | My Applications             |                                                                                                    |          |
| ۵       | My Documents                | PANAMA RANK REQUIREMENTS TOOL                                                                                                    |          |
| Щ.<br>М | My Invoices                 | Select Conspory                                                                                                    | •        |
|         | ;                           | ADMINISTRATIVE REQUIREMENTS: RANK REQUIREMENTS:                                                                                                    |          |
| Ů       | Panama Rank<br>Requirements |                                                                                                    |          |
| Q       | Panama Rank Finder          |                                                                                                    |          |
| β       | Doctor Finder               |                                                                                                    |          |
|         | RAL PROGRAM                 |                                                                                                    |          |
| Q       | My Referrals                |                                                                                                    |          |
|         | DRT                         |                                                                                                    |          |
| ୍ଦୁ     | Technical Support           |                                                                                                    |          |
|         |                             |                                                                                                    |          |

#### **Rank Finder**

You can filter between requirements to view the possible categories and ranks

| ~          | Homo                     | Portal / Tools / Bank Pinder                                                                                                    |
|------------|--------------------------|----------------------------------------------------------------------------------------------------|
| EAMAN BOOK |                          | Use the tool below to find the suitable rank in regard to the seaman book application. Select the rank requirements including all the valid trainings that you have obtained, certifications and other rank requirements. The tool will filter your information and match you with the equivalent seaman book based on your documentation. |
| Ð          | My Applications          |                                                                                                    |
| ۵          | My Documents             | PANAMA KANK FINDER TOOL                                                                                                    |
| £۵         | My Invoices              | Select Requirements (Multiple)                                                                                                    |
|            |                          |                                                                                                    |
| ŵ          | Panama Rank Requirements | POSSIBLE RANKS:                                                                                                    |
| Q          | Panama Rank Finder       |                                                                                                    |
| 0ê         | Doctor Finder            |                                                                                                    |
|            | AL PROGRAM               |                                                                                                    |
| Q          | My Referrals             |                                                                                                    |
|            | rt -                     |                                                                                                    |
| ඉ          | Technical Support        |                                                                                                    |
|            |                          |                                                                                                    |

#### **Doctor Finder**

For the case of India, Myanmar, Indonesia, China, South Korea, Vietnam and Philippines Nationals submit a medical certificate issued by a Medical Platform Authorised by Panama Government. If they undergo their examination in their home country. In that case this tools allows you to see the Doctors in each country approved by Panama.

# Image: Provide the set of the set of the set

#### **Referral Programme**

You must be a client of us, so have completed an application with us, then you can start earning per referral that comes from you and applies using our services.

|            | Home                     | Portal / My Reformals                                                                                                    |
|------------|--------------------------|----------------------------------------------------------------------------------------------------|
|            | N BOOK                   | Think About Passive Income<br>Our affiliate program shares up to 55% revenue for every paid member referred by you. All you have to do is invite your friends, family and colleagues to join this community! |
|            |                          |                                                                                                    |
| ⊕]         | My Applications          | To join the referral program you should complete your application first!                                                                                                    |
| 2          | My Documents             |                                                                                                    |
| £<br>s     | My Invoices              |                                                                                                    |
|            |                          |                                                                                                    |
| ŀ          | Panama Rank Requirements |                                                                                                    |
| ર          | Panama Rank Finder       |                                                                                                    |
| O <b>₽</b> | Doctor Finder            |                                                                                                    |
|            |                          |                                                                                                    |
| Ð          | My Referrals             |                                                                                                    |
|            |                          |                                                                                                    |
| ŋ          | Technical Support        |                                                                                                    |
|            |                          |                                                                                                    |

#### **Technical Support**

May you have any questions, we are happy to help you in any of our lines, we will make sure someone attends your inquiries and solves it in a timely manner!

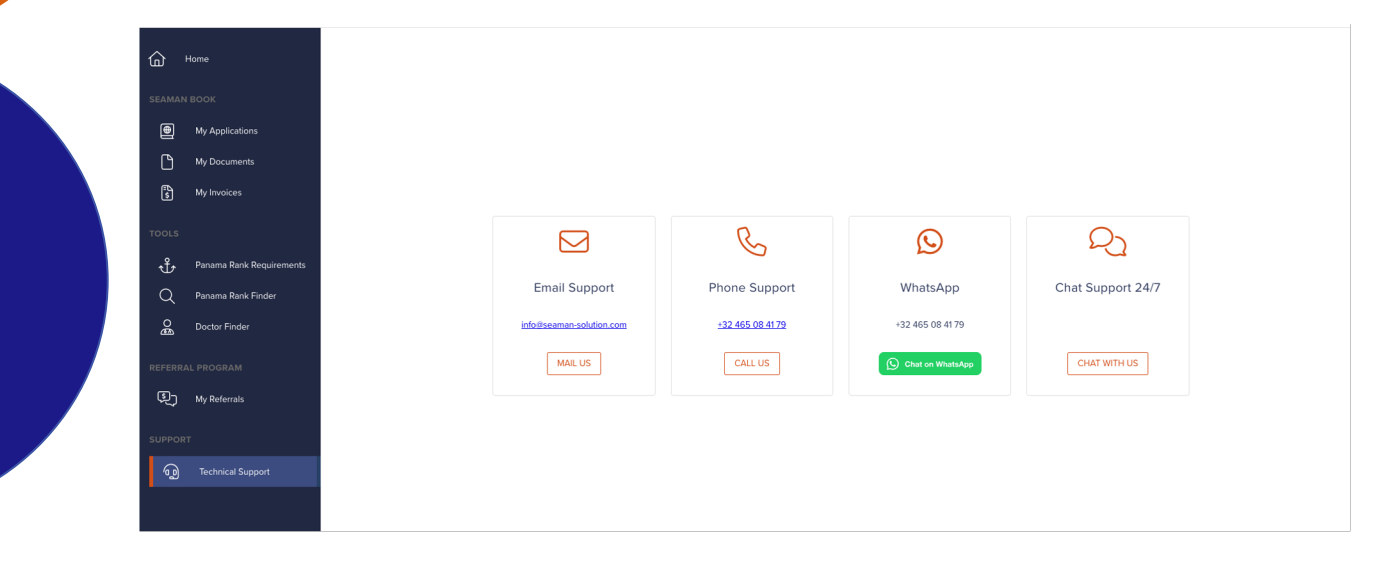

## Thank you for using our services!

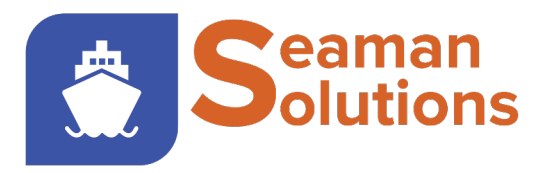

Easy Apply, Easy Pay, Easy Track